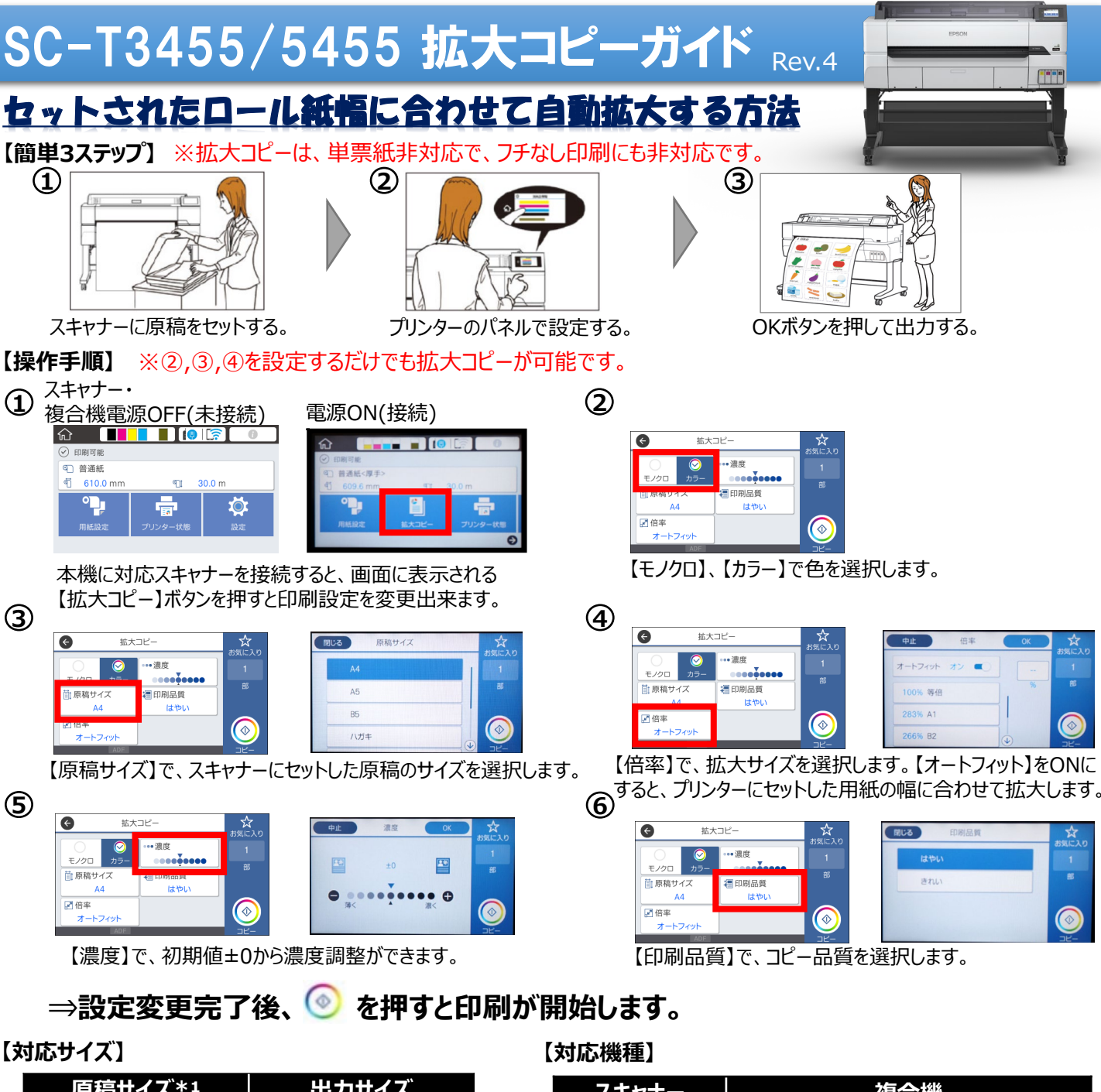

| 原稿サイズ*1      | 出力サイズ           |
|--------------|-----------------|
| A5/A4/A3     | A2/A1/A0*2      |
| B5/B4        | JIS B2/JIS B1*2 |
| ハガキ          | ユーザ定義サイズ*3      |
| 2L判/L判/KGサイズ |                 |
|              |                 |

- \*1 接続するスキャナーの仕様により異なります。
- \*2 SC-T3450/3450Nは非対応
- \*3 幅89~914mm(SC-T3455/3455Nは610mmまで)
- \*4 販売終了の機種となります。

| スキャナー             | 複合機                             |
|-------------------|---------------------------------|
| DS-60000          | LX-10050MFシリーズ                  |
| DS-6500<br>DS-531 | LX-7550MFシリーズ                   |
| DS-530*4          | LX-6050MFシリーズ                   |
|                   | LX-10010MFシリーズ                  |
|                   | LX-10000Fシリーズ                   |
|                   | LX-7000Fシリーズ                    |
|                   | PX-M7090FX/PX-M7080FX           |
|                   | <b>PX-M7070FX/PX-M7050FX*</b> 4 |

## 【拡大コピーボタンが非表示の場合】

ホーム画面に【拡大コピー】が表示されない 🗠 💶 💷 ときは以下をご確認ください。 ・本機とスキャナーはしっかり繋がれているか ・スキャナーの電源が入っているか

・スキャナーが拡大コピー対応機種か

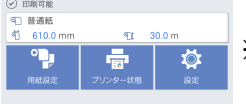

【原稿セット時のご注意】

※原稿をセットする時は必ず横置き にしてください。 ※原稿台とオートドキュメントフィー ダーの両方に原稿がある時はオー トフィーダーの原稿をスキャンします。

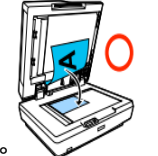

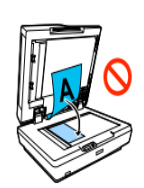

## 複数枚の原稿をつなげて長尺拡大コピー

※拡大コピーは、フチなし印刷に非対応です。

ロール紙の【自動カット】を「オフ」にすることで、複数枚ある原稿をつなげて長尺拡大コピーすることができます。 ①作成した原稿をオートドキュメントフィーダーにセットします。

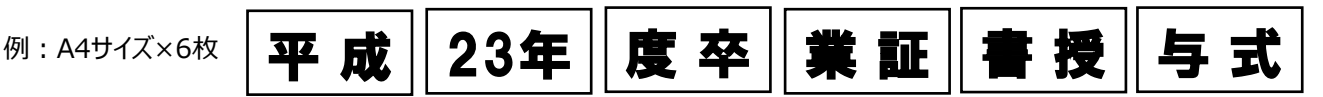

②拡大コピーの【原稿サイズ】で、スキャナーにセットした原稿サイズを選択します。(例:A4) ③自動カットを「オフ」にします。(ホーム画面のロール紙情報欄 - [用紙の詳細設定] - [自動カット] - [オフ] ) ④「OK」ボタンで印刷します。【自動カット】を「オフ」にしたことで、読み込んだ複数枚の原稿がつながった状態で拡大コピーされます。

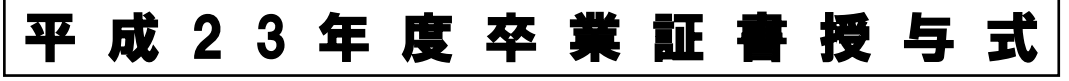

⑤用紙カットボタンを押して、用紙をカットします。

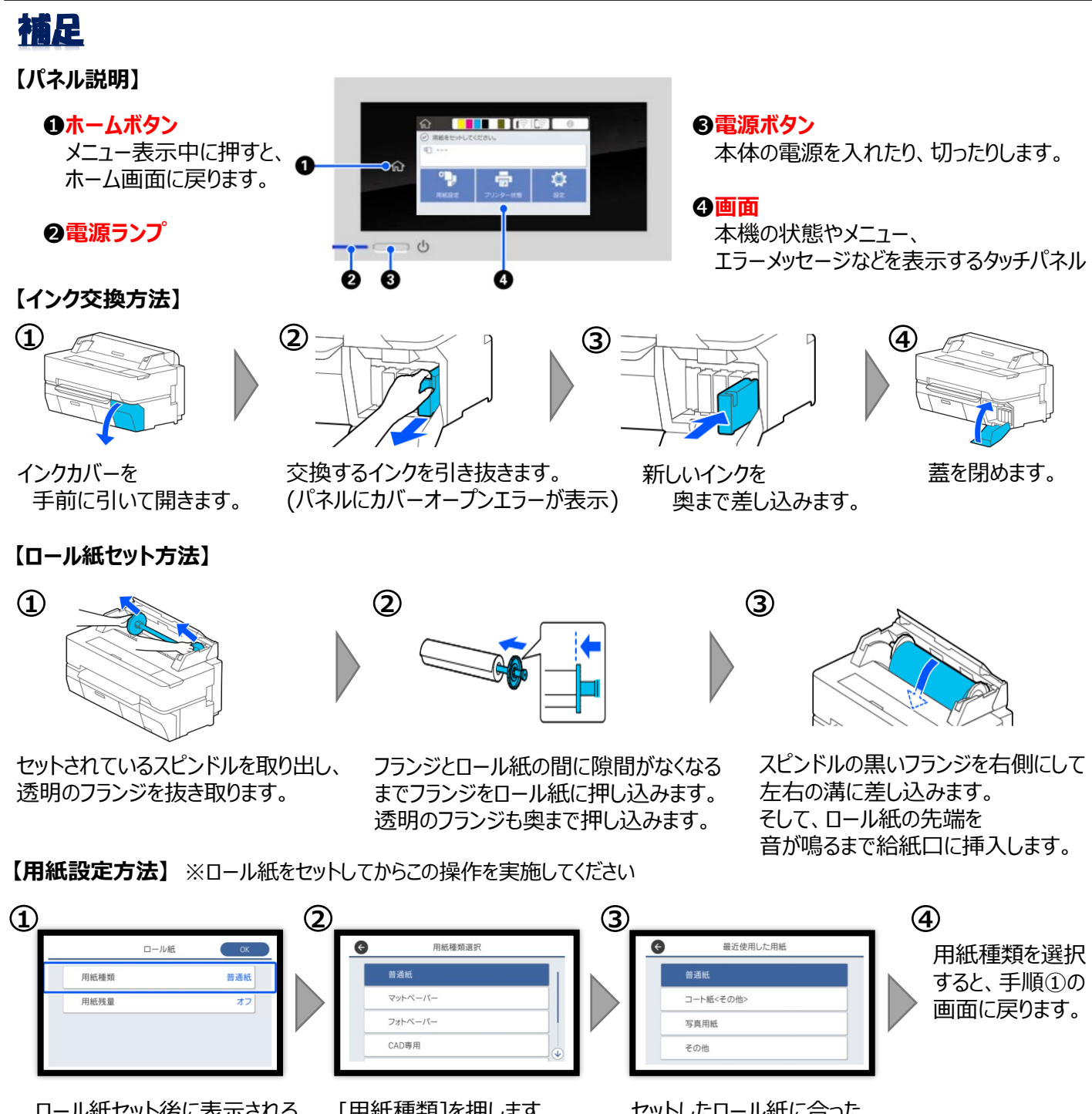

ロール紙セット後に表示される 画面に現在設定されている 用紙種類が表示されます。 [用紙種類]を押します。 上図の用紙種類選択画 面が表示されます。 セットしたロール紙に合った 用紙種類を選択します。